## PARA LIMPAR O CACHE DO FIREFOX:

1 – No menu do Firefox, clique na opção "Ferramentas" e depois "Opções".

| C Determine Despations on other entropy     C Determine Despations on other entropy     Determine Despations on other entropy     Determine Despations on other entropy     Determine Despations on other entropy     Determine Despations     Determine Despations     Determine Despations     Despations            |
|----------------------------------------------------------------------------------------------------|
| Mic vitado Deneros partos ** TEBA - Preceso Ind.                                                                                                    |
| - 20% +<br>Constants Reversions Scherr pigna<br>protections Constants Reversions Constants Reversions Constants Reversions Constants Reversion Reversion Reversi |
| Novajenda Nevrajenda Salvar piejora<br>postora                                                                                                    |
| Non-januala Nervajanda Subar sigura<br>pontata<br>                                                                                                    |
|                                                                                                    |
|                                                                                                    |
|                                                                                                    |
| Imprimir Histórico Tele Interie                                                                                                    |
|                                                                                                    |
| Loador Opdes Company                                                                                                    |
| E Contraction of the second second seco                                                                                                    |
|                                                                                                    |
| Q scheme_abs/dynail.com                                                                                                    |
| ■ Pennotar                                                                                                    |
|                                                                                                    |
| Q Pequisar                                                                                                    |
| Set Set A can be prior to a nestorat tension of a nestorat tension of a nestorat tension of a nestorat tension of a nestorat tension of a nestorat tension of a nestorat tension of a nestorat tension.                                                                                                    |
|                                                                                                    |
|                                                                                                    |
|                                                                                                    |
|                                                                                                    |
|                                                                                                    |
|                                                                                                    |
|                                                                                                    |
|                                                                                                    |
| 🖡 🚖 🕓 🌲 🏠 🎇 Retaurer resto anteror                                                                                                    |
| Downloads Favorates: Hestorico Mankreglace Complementes: Sync: Opystes                                                                                                    |

Você pode acessar o menu pela opção no canto superior direito (fig.1)

Ou, apertando a tecla "Alt" o menu aparecerá no alto da página (fig. 2)

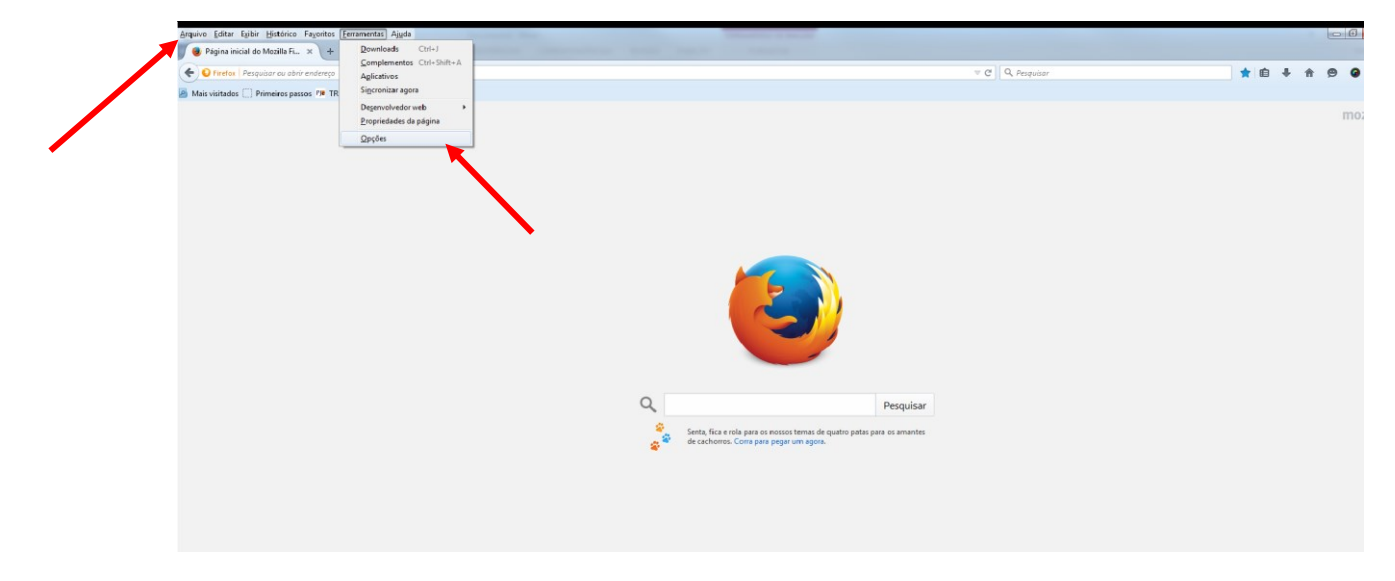

2 – Clicando em "Opções" na janela que será aberta, que pode variar segundo a versão do seu Firefox, escolha a opção "Avançado" e depois na aba "Rede":

|                           | Alla FL × XC Opções × +                                                             |                       | N -              |       |
|---------------------------|-------------------------------------------------------------------------------------|-----------------------|------------------|-------|
| Firefox   aboutpref       | erences#advanced                                                                    |                       | ∀ C Q. Pesquisar | ☆ 自 ♣ |
| 🦲 Mais visitados 🛄 Primei | ros passos 🕫 TREINA - Processo Jud., 🚷 Gmail                                        |                       |                  |       |
|                           |                                                                                     |                       |                  |       |
| [1] Geral                 | Avançado                                                                            |                       |                  |       |
| <b>Q</b> Pesquisar        | Caral Escelha da dadas Dada Atualizaçãos Castificadas                               |                       |                  |       |
| Conteúdo                  | Gerar Escorra de Gados Rede Acuarizações Certificados                               |                       |                  |       |
| Aplicativos               | Conexão                                                                             |                       |                  |       |
| 🗢 Privacidade             | Determine como o Firefox conecta-se à internet.                                     | ⊆onfigurar conexão    |                  |       |
| 🖴 Segurança               | Cache de conteúdo web                                                               |                       |                  |       |
| C) Sync                   | Seu cache de conteúdo web está usando 33,6 MB de espaço em disco.                   | Limpar agora          |                  |       |
| A Avancado                | Desativar o gerenciamento automático do cache                                       |                       |                  |       |
|                           | Limitar o cache a 350 👘 MB de espaço                                                |                       |                  |       |
|                           | Conteúdo web offline e dados do usuário                                             |                       |                  |       |
|                           | Seu cache de aplicativos está usando 0 B de espaço em disco.                        | Li <u>m</u> par agora |                  |       |
|                           | <ul> <li>Alertar quando um site solicitar armazenamento para uso offline</li> </ul> | Exceções              |                  |       |
|                           | Estes sites estão autorizados a armazenar dados para uso offline:                   |                       |                  |       |
|                           |                                                                                     |                       |                  |       |
|                           |                                                                                     |                       |                  |       |
|                           |                                                                                     |                       |                  |       |

3 – Na Seção "Cache de conteúdo Web" clique em "Limpar Agora":

| 😻 Página inicial do Mozi  | llaFi × 🕸 Opções × +                                             |                    |                 |     |     |   | (i) <b>X</b> |
|---------------------------|------------------------------------------------------------------|--------------------|-----------------|-----|-----|---|--------------|
| 🔶 😜 Firefox   about:pref  | trences#advanced                                                 |                    | V C Q Pesquisor | ☆ 自 | + 1 | 9 | . ≡          |
| 🖉 Mais visitados 🗌 Primei | os passos 🏴 TREINA - Processo Jud 😣 Gmail                        |                    |                 |     |     |   |              |
| 0 Geral                   | Avançado                                                         |                    |                 |     |     |   |              |
| Q Pesquisar               | Geral Escolha de dados Rede Atualizações Certificados            |                    |                 |     |     |   |              |
| Aplicativos               | Conexão<br>Determine como o Firefox conecta-se à internet.       | Configurar conexão |                 |     |     |   |              |
| 🖴 Segurança               | Cache de conteúdo web                                            |                    |                 |     |     |   |              |
| C) Sync                   | Seu cache de comendo web está usando 33,6 MB de espaço em disco. | Limpar agora       |                 |     |     |   |              |
| 🗴 Avançado                | Limitar o carbe a 350 MB de esparo                               |                    |                 |     |     |   |              |
|                           | ginnal o cacle a 300 . Will be espaço                            |                    |                 |     |     |   |              |
|                           | Conteúdo web offline e dados do usuário                          |                    |                 |     |     |   |              |
|                           | Seu cache de aplicativos está usando 0 B de espaço em disco.     | Limpar agora       |                 |     |     |   |              |
|                           | Alertar quando um site solicitar armazenamento para uso offline  | Exceções           |                 |     |     |   |              |
|                           | Estes sites estao autorizados a armazenar dados para uso omine:  |                    |                 |     |     |   |              |
|                           |                                                                  |                    |                 |     |     |   |              |
|                           |                                                                  |                    |                 |     |     |   |              |
|                           |                                                                  | Excluir            |                 |     |     |   |              |
|                           |                                                                  | ?                  |                 |     |     |   |              |
|                           |                                                                  |                    |                 |     |     |   |              |
|                           |                                                                  |                    |                 |     |     |   |              |
|                           |                                                                  |                    |                 |     |     |   |              |
|                           |                                                                  |                    |                 |     |     |   |              |
|                           |                                                                  |                    |                 |     |     |   |              |
|                           |                                                                  |                    |                 |     |     |   |              |
|                           |                                                                  |                    |                 |     |     |   |              |
|                           |                                                                  |                    |                 |     |     |   |              |

4 – Clique agora na opção "Privacidade":

5 – Na seção "Histórico", clique em "limpar dados de navegação mais recentes":

|   | 😻 Página inicial do Mozilla                                                                                     | Fi X 🗘 Opções X +                                                                                                    |     |              |   |     |     |     | × |
|---|----------------------------------------------------------------------------------------------------|----------------------------------------------------------------------------------------------------|-----|--------------|---|-----|-----|-----|---|
| 6 | <ul> <li>Firefox aboutprefer</li> </ul>                                                                         | nces#privacy                                                                                                    | 7 C | Q. Pesquisor | 슈 | ė · | ÷ + | 9 0 | = |
|   | Mais visitados 🗍 Primeiro                                                                                       | passos 🕫 TREINA - Processo Jud 🚷 Gmail                                                                               |     |              |   |     |     |     |   |
|   |                                                                                                    |                                                                                                    |     |              |   |     |     |     |   |
|   | <b>5</b>                                                                                                    |                                                                                                    |     |              |   |     |     |     |   |
|   | . Gerai                                                                                                    | Privacidade                                                                                                    |     |              |   |     |     |     |   |
|   | <b>Q</b> Pesquisar                                                                                              |                                                                                                    |     |              |   |     |     |     |   |
|   | 📄 Conteúdo                                                                                                    | Antirrastreamento                                                                                                    |     |              |   |     |     |     |   |
|   | A Anlicativos                                                                                                   | Notificar aos sites que não quero ser rastreado                                                                      |     |              |   |     |     |     |   |
|   | The second second second second second second second second second second second second second second second se | Saiba mais                                                                                                    |     |              |   |     |     |     |   |
|   | 🗢 Privacidade                                                                                                   | Histórico                                                                                                    |     |              |   |     |     |     |   |
|   | 🖴 Segurança                                                                                                    | Oregin unver                                                                                                    |     |              |   |     |     |     |   |
|   | C) Sync                                                                                                    | O Firefox memorizará o histórico, os downloads, os dados fornecidos a formulários e à barra de pesquisa e preservará |     |              |   |     |     |     |   |
|   | 6 Augusta                                                                                                    | os cookies dos sites visitados.                                                                                      |     |              |   |     |     |     |   |
|   | a Avançauo                                                                                                    | Você pode desejar limpar os dados de navegação mais recentes ou excluir cookies em particular.                       |     |              |   |     |     |     |   |
|   |                                                                                                    |                                                                                                    |     |              |   |     |     |     |   |
|   |                                                                                                    | Barra de endereço                                                                                                    |     |              |   |     |     |     |   |
|   |                                                                                                    | V Histórico                                                                                                    |     |              |   |     |     |     |   |
|   |                                                                                                    | V Favoritos                                                                                                    |     |              |   |     |     |     |   |
|   |                                                                                                    | Abas abertas                                                                                                    |     |              |   |     |     |     |   |
|   |                                                                                                    | 2                                                                                                    |     |              |   |     |     |     |   |
|   |                                                                                                    | · · · · · · · · · · · · · · · · · · ·                                                                                |     |              |   |     |     |     |   |
|   |                                                                                                    |                                                                                                    |     |              |   |     |     |     |   |
|   |                                                                                                    |                                                                                                    |     |              |   |     |     |     |   |
|   |                                                                                                    |                                                                                                    |     |              |   |     |     |     |   |
|   |                                                                                                    |                                                                                                    |     |              |   |     |     |     |   |
|   |                                                                                                    |                                                                                                    |     |              |   |     |     |     |   |
|   |                                                                                                    |                                                                                                    |     |              |   |     |     |     |   |
|   |                                                                                                    |                                                                                                    |     |              |   |     |     |     |   |
|   |                                                                                                    |                                                                                                    |     |              |   |     |     |     |   |
|   |                                                                                                    |                                                                                                    |     |              |   |     |     |     |   |
|   |                                                                                                    |                                                                                                    |     |              |   |     |     |     |   |
|   |                                                                                                    |                                                                                                    |     |              |   |     |     |     |   |
|   |                                                                                                    |                                                                                                    |     |              | - | -   |     |     |   |

6 – Na janela que irá se abrir, escolha o período "Tudo" para a limpeza e certifique-se de que todas as opções estão marcadas, e clique em "limpar agora":

| 📃 💩 Página inicial do Mozilla Fi                                                                                                    | × 🕸 Opções × +                                                                                                    |                                                                                                    |
|----------------------------------------------------------------------------------------------------|----------------------------------------------------------------------------------------------------|----------------------------------------------------------------------------------------------------|
| Firefox about: preferences#                                                                                                    | #privacy                                                                                                    | ∀ ଫ                                                                                                    |
| 🔊 Mais visitados 🛄 Primeiros passo                                                                                                    | os 🕫 TREINA - Processo Jud 🚼 Gmail                                                                                                    |                                                                                                    |
| <ul> <li>Mais violades ☐ Primeiros parse</li> <li>Mais violades ☐ Primeiros parse</li> <li>Geral</li> <li>Pesquisar</li> <li>Conteúdo</li> <li>Aplicativos</li> <li>Privacidade</li> <li>Segurança</li> <li>Sync</li> <li>Avançado</li> <li>Avançado</li> <li>Nu</li> </ul> | privacidade                                                                                                    | i dados de navegação<br>vríedo: Todos os dados de navegação sarão limpos.<br>Este comando não pode ser desfeito. |
|                                                                                                    | © Ebbas abertas<br>© Cookes<br>© Cache<br>© Cache<br>© Cache<br>© Cache<br>© Cache<br>© Cache<br>© Cache<br>© Cache<br>© Dados off<br>© Preferènci | nemorizados de páginas e da pesquisa<br>vos<br>line de sites<br>as de sites<br>Limpar agora<br>Cancelar          |

7 – Feche todas as janelas, reinicie o Firefox e tente acessar a facilidade.